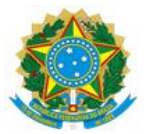

#### MINISTÉRIO DA EDUCAÇÃO UNIVERSIDADE FEDERAL DO DELTA DO PARNAÍBA CAMPUS MINISTRO REIS VELLOSO

#### RESOLUÇÃO CONSUNI Nº 130 DE 13 DE FEVEREIRO DE 2025

Aprova o Procedimento Operacional Padrão (POP) – PRAD 08.008/A – Apropriação/liquidação de despesa de prestação de serviços, com objetivo de estabelecer diretrizes para apropriação de serviço com retenção de imposto da Universidade Federal do Delta do Parnaíba (UFDPar).

O REITOR DA UNIVERSIDADE FEDERAL DO DELTA DO PARNAÍBA E PRESIDENTE DO CONSELHO UNIVERSITÁRIO (CONSUNI), no uso de suas atribuições legais, tendo em vista decisão do mesmo Conselho em reunião do dia 12 de fevereiro de 2025, e considerando:

- o Processo N° 23855.010144/2024-42

**RESOLVE:** 

Art. 1° Aprovar, na forma do parecer do relator, o Procedimento Operacional Padrão (POP) – PRAD 08.008/A – Apropriação/liquidação de despesa de prestação de serviços, com objetivo de estabelecer diretrizes para apropriação de serviço com retenção de imposto da Universidade Federal do Delta do Parnaíba, conforme processo acima mencionado.

Art. 2° Esta Resolução entra em vigor na data de sua publicação.

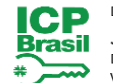

Documento assinado digitalmente JOAO PAULO SALES MACEDO Data: 13/02/2025 15:48:29-0300 Verifique em https://validar.iti.gov.br

#### João Paulo Sales Macedo

Reitor

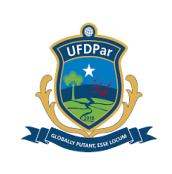

# **PROCEDIMENTO OPERACIONAL PADRÃO (POP)**

TÍTULO: APROPRIAÇÃO/LIQUIDAÇÃO DE DESPESA DE PRESTAÇÃO DE SERVIÇOS

| POP №                                      | VERSÃO | SUBSTITUI<br>POP №      | UNIDADE  | SUBUNIDADE                           | PÁGINA   |
|--------------------------------------------|--------|-------------------------|----------|--------------------------------------|----------|
| PRAD 08.008                                | A      | Não Aplicável (N.A)     | PRAD     | Divisão de<br>Execução<br>Financeira | 1 de 14  |
| ELABORADO POR: Ana Tereza dos Santos Silva |        | za dos Santos Silva     | APROVADO | POR: José Jon                        | as Alves |
| Data: 16/09/2024                           |        |                         | Correia  |                                      |          |
|                                            |        | <b>Data:</b> 18/09/2024 |          |                                      |          |
| TREINAMENTO:                               |        | VIGENTE A PARTIR        | DE:      | VALIDADE:                            |          |

## A – <u>OBJETIVO</u>

Estabelecer diretrizes para apropriação de serviço com retenção de imposto da Universidade Federal do Delta do Parnaíba (UFDPar).

## B – <u>ALCANCE</u>

Este procedimento aplica-se aos seguintes setores da UFDPar: Reitoria; Vice-Reitoria; Gabinete da Reitoria (GR); Pró-Reitoria de Administração (PRAD); Pró-Reitoria de Assuntos Estudantis (PRAE); Pró-Reitoria de Ensino de Graduação (PREG); Pró-Reitoria de Extensão (PREX); Prefeitura Universitária (PREUNI); Pró-Reitoria de Gestão de Pessoas (PROGEP); Pró-Reitoria de Planejamento (PROPLAN); Pró-Reitoria de Pós-Graduação, Pesquisa e Inovação (PROPOPI); Pró-Reitoria de Tecnologia da Informação e Comunicação (PROTIC); Ouvidoria (OUV); Biblioteca Central Professor Cândido Athayde (BCPCA); Secretaria dos Conselhos Superiores; Coordenações de Curso (Administração, Biologia, Biomedicina, Ciências Contábeis, Ciências Econômicas; Engenharia de Pesca; Fisioterapia, Matemática, Medicina, Pedagogia, Psicologia e Turismo); Laboratório-Escola de Biomedicina (LEB); Serviço Escola de Fisioterapia (SEF); Serviço Escola de Psicologia (SEP); Estação de Aquicultura (ESTAQ); Herbário do Delta do Parnaíba (HDELTA); Coleção Zoológica do Delta do Parnaíba (CZDP); Escola de Aplicação Ministro Reis Velloso (EAMRV); Museu da Vila (MV); Unidade Setorial de Correição (USC) e Restaurante Universitário (RU).

## C – <u>RESPONSABILIDADES</u>

### C.1. Setor Demandante

a) Solicitar o pagamento por meio de abertura de processo quando houver prestação de serviço.

## C.2. Divisão de Execução Financeira

PROCEDIMENTO OPERACIONAL PADRÃO (POP) UFDPar

Pág.: 2 de 14

TÍTULO: APROPRIAÇÃO/LIQUIDAÇÃO DE DESPESA DE №: PRAD 08.008/A PRESTAÇÃO DE SERVIÇOS

a) Analisar o processo de pagamento e proceder com o registro das informações no Sistema Integrado de Administração Financeira (SIAFI) Web e posteriormente enviar à Conformidade de Gestão.

## D – DEFINIÇÕES E SIGLAS

## D.1. DEFINIÇÕES

a) Liquidação: consiste na verificação do direito adquirido pelo credor tendo por base os títulos e documentos comprobatórios do respectivo crédito (Lei 4.320/64).

## D.2. SIGLAS

a) BCPCA: Biblioteca Central Professor Cândido Athayde;

- b) CNPJ: Cadastro Nacional da Pessoa Jurídica;
- c) CZDP: Coordenação Zoológica do Delta do Parnaíba;
- d) DARF: Documento de Arrecadação de Receitas Federais;
- e) DEFIN: Divisão de Execução Financeira;
- f) EAMRV: Escola de Aplicação Ministro Reis Velloso;

g) EFD- REINF: Escrituração Digital das Retenções e Outras Informações da Contribuição Previdenciária Substituídas;

- h) ESTAQ: Estação de Aquicultura;
- i) GR: Gabinete da Reitoria;
- j) HDELTA: Herbário do Delta do Parnaíba;
- k) ISS: Imposto Sobre Serviços;
- I) LEB: Laboratório Escola de Biomedicina;
- m) MV: Museu da Vila;
- n) NP: Nota de Pagamento;
- o) OUV: Ouvidoria;
- p) POP: Procedimento Operacional Padrão;
- q) PRAD: Pró-Reitoria de Administração;
- r) PRAE: Pró-Reitoria de Assuntos Estudantis;
- s) PREG: Pró-Reitoria de Ensino de Graduação;
- t) PREUNI: Prefeitura Universitária;
- u) PREX: Pró-Reitoria de Extensão;
- v) PROGEP: Pró-Reitoria de Gestão de Pessoas;
- w) PROPLAN: Pró-Reitoria de Planejamento;
- x) PROPOPI: Pró-Reitoria de Pós-Graduação, Pesquisa e Inovação;
- y) PROTIC: Pró-Reitoria de Tecnologia da Informação e Comunicação;

## PROCEDIMENTO OPERACIONAL PADRÃO (POP) UFDPar

Pág.: 3 de 14

| TÍTULO: | APROPRIAÇÃO/LIQUIDAÇÃO | DE | DESPESA | DE |  |
|---------|------------------------|----|---------|----|--|
| PRESTAÇ | ÃO DE SERVIÇOS         |    |         |    |  |

Nº: PRAD 08.008/A

- z) RU: Restaurante Universitário;
- aa) SEF: Serviço Escola de Fisioterapia;
- ab) SEP: Serviço Escola de Psicologia;
- ac) SIAFI: Sistema Integrado de Administração Financeira;
- ad) UFDPar: Universidade Federal do Delta do Parnaíba;
- ae) USC: Unidade Setorial de Correição.

## E – MATERIAIS E EQUIPAMENTOS

## E.1. MATERIAIS

a) Não Aplicável (N.A).

## E.2. EQUIPAMENTOS

a) Microcomputador

## F – PROCEDIMENTOS

## 1. Procedimentos iniciais

1.1. Para iniciar a liquidação o usuário deve entrar no SIAFI. Em seguida escolher a opção "Entrar com gov.br".

Figura 1 – Tela de login do Siafi Web

|                                                                        |                                                                                                    | TESOURONACIONAL                                                                                                    |
|------------------------------------------------------------------------|----------------------------------------------------------------------------------------------------|----------------------------------------------------------------------------------------------------|
| Sistema Integrado de<br>Administração Financeira<br>do Governo Federal | Caso necessite trocar a senha, clique<br>no cadeado ao lado. Co<br>Dúvidas ou reporte de problemas,<br>clique <u>aoui</u> . | O gov.br é um serviço online de identificação e<br>autentificação digital do cidadão em um único meio,<br>para acesso aos diversos serviços públicos digitais.<br>Em caso de dúvida de como criar ou habilitar sua conta<br>Gov.br, clique <u>aqui.</u><br>Entrar com gov.br |

Fonte: https://siafi.tesouro.gov.br/senha/public/pages/security/login.jsf.

1.2. Em seguida deve se clicar em concordar para seguir com a operação. **Figura 2 –** Tela inicial do Siafi Web

| PROCEDIMENTO OPERACION                                                                   | IAL PADRÃO (PO                                                                                                    | P) UFDF                                                                                                    | Par                                                                                                    | Pág.: 4 de 14                                                                                                    |
|------------------------------------------------------------------------------------------|----------------------------------------------------------------------------------------------------|----------------------------------------------------------------------------------------------------|----------------------------------------------------------------------------------------------------|----------------------------------------------------------------------------------------------------|
| TÍTULO: APROPRIAÇÃO/LIC<br>PRESTAÇÃO DE SERVIÇOS                                         | QUIDAÇÃO DE                                                                                                    | DESPESA                                                                                                    | DE                                                                                                    | Nº: PRAD 08.008/A                                                                                                    |
| Usuário<br>0650399393 - ANA TEREZA<br>Plataforma<br>Sisfiweb ▼<br>Sistema<br>SIAFI2024 ▼ | As informações contidas n<br>seguintes condutas constit<br>responsabilização adminisi<br>a) O acesso não autorizad<br>b) O acesso não autorizad<br>c) A disponibilização não a<br>e) A disponibilização não a<br>e) A quebra do sigilo relativ<br>Todo e qualquer acesso é<br>encerrar as opção CONCORT<br>referidas.<br>Fundamento Legal: Consti<br>No. 450/2004 e Portaria Si | os sistemas da Administ<br>uem infrações ou ilícitos<br>rativa, penal e oível:<br>o:<br>por necessidade de ser<br>utorizada de informaçõe<br>o a informações contida<br>monitorado e controlado<br>iha o cuidado de descon<br>JAR, abaixo, o usuário d<br>tuição Federal, Código F<br>RF/Cotec No. 45/2004. | ração Pública să<br>que sujeitam o<br>ha de acesso;<br>s contidas no sis<br>s no sistema.<br>. Proteja sempre<br>ectar sua estaq<br>eclara-se ciente<br>Penal, Código Tri<br><b>Cancelar</b> | ão protegidas por sigilo. As<br>usuário deste sistema à<br>stema:<br>e a sua senha. Quando<br>ão de trabalho do sistema. Ao<br>e das responsabilidades acima<br>ibutário Nacional, Portaria SRF |

Fonte: https://siafi.tesouro.gov.br/senha/public/pages/security/login.jsf.

1.3. Nessa página inicial deve se digitar "INCDH" (Inclusão de Documento Hábil) na caixa de pesquisa no canto direito da tela.

Figura 3 – Tela do painel de usuário do Siafi Web

|   | ÐS       | IAFI              |                   |                       |                   |                  | Sistema: SIAFI2024 E | eeroioio: 2024   Versilio 2024 01.084-b2155110 Sair 💽<br>TesouroNacional<br>Virtua asualozgior Ucritocolca as uro 8 |
|---|----------|-------------------|-------------------|-----------------------|-------------------|------------------|----------------------|----------------------------------------------------------------------------------------------------|
| F | Comunica | Painel do Usuário | Configurar Acesso | 🔶 Adicionar Favoritos | Siafi Operacional |                  |                      |                                                                                                    |
|   | Consulta | r Mensagem -      | CONMSG            |                       |                   |                  |                      | 🕑 Ajuda                                                                                                    |
|   | Filtros  |                   |                   |                       |                   |                  |                      | * Campo de Preenchimento Obrigatório                                                                                |
|   |          |                   |                   |                       |                   | Pesquisar Limpar |                      | Visualizar exercício 2023                                                                                           |

Fonte: https://siafi.tesouro.gov.br/siafi2024/cpr-dochabil/transacoes/painel.jsf.

1.4. No Tipo de Documento deve ser digitado o código "NP" (Nota de Pagamento) em seguida confirme.

**Figura 4 –** Tela para inclusão de documento hábil no Siafi Web. Incluir Documento Hábil - INCDH

| * Código da UG Emitente: Nome da UG Emitente:                         | Moeda:                                     |
|-----------------------------------------------------------------------|--------------------------------------------|
| Ano: *Tipo de Documento: Título: Número DH:                           | REAL (RO)                                  |
| 2024                                                                  | Confirmar                                  |
| Consultar Rascunhos                                                   | Verificar Consistência Registrar Copiar de |
| Fonte: https://siafi.tesouro.gov.br/siafi2024/cpr-dochabil/transacoes | s/painel.jsf.                              |

#### 2. Dados básicos

2.1. Para preencher corretamente a seção de dados básicos, devem ser seguidas as instruções

| <b>PROCEDIMENTO OPERACIONAL</b> | PADRÃO (POP) | UFDPar |
|---------------------------------|--------------|--------|
|                                 | <b>\</b> /   |        |

Pág.: 5 de 14

### TÍTULO: APROPRIAÇÃO/LIQUIDAÇÃO DE DESPESA PRESTAÇÃO DE SERVIÇOS

Nº: PRAD 08.008/A

adiante expostas:

2.2. Data de Emissão Contábil: Registrar a data em que está realizando o lançamento contábil.

DE

- 2.3. Data de Vencimento: Determinar o último dia do mês seguinte ao da emissão da nota fiscal.
- 2.4. Ateste: Localizar e registrar o ateste que estará disponível no processo relacionado.
- 2.5. Código do Credor: Preencher o campo com o CNPJ da empresa que forneceu o serviço.
- 2.6. Data de Emissão: Registrar a data que consta na nota fiscal emitida pela empresa.
- 2.7. Número Doc. Origem: Preencher com o número da nota fiscal.

2.8. Valor: Inserir o valor bruto que consta na nota fiscal, sem deduzir impostos ou outros valores.

2.9. Observação: Incluir o texto: "APROPRIAÇÃO DE NOTA FISCAL Nº [xxxx] REFERENTE A PRESTAÇÃO DO SERVIÇO [XXX], CONTRATO Nº [xxx], PROCESSO Nº[xxx] E DEMAIS DADOS QUE SEJAM CONSIDERADOS IMPORTANTES."

Figura 5 – Aba de inclusão dos dados básicos no Siafi Web.

| *Código da UG Emitente: Nome da<br>156680 UNIVER                                                                                                    | UG Emitente:<br>SIDADE FEDERAL DO DELTA DO PAR                             | Moeda:<br>INAÍBA REAL (R\$)                                            |                                      |                                                      |                                 |         |
|----------------------------------------------------------------------------------------------------|----------------------------------------------------------------------------|------------------------------------------------------------------------|--------------------------------------|------------------------------------------------------|---------------------------------|---------|
| Ano: *Tipo de Documento:<br>2024 NP                                                                                                    | Título: Nú<br>NOTA DE PAGAMENTO -                                          | imero DH:                                                              |                                      |                                                      |                                 |         |
| Dados Básicos Principal Com Orçamen                                                                                                    | to Principal Sem Orçamento Dedução                                         | Preenchimento C     Encargo Crédito Despesa a Anular Outros Lançamento | Dbrigatório 🗮 Re<br>ntos Compensação | gistrada 🛑 Pendente de F<br>Dados de Pagamento 🛛 Cen | Registro<br>tro de Gusto Resumo |         |
| *Código da UG Pagadora: Nome<br>156680 Q UNIV                                                                                                    | da UG Pagadora:<br>ERSIDADE FEDERAL DO DELTA DO P                          | Sistema de Origem<br>ARNAÍBA CPR-STN                                   |                                      |                                                      |                                 |         |
| Data de Emissão Contábil:     Data     29/09/2024     Sedure     Name do     Name do     Addigo do Credor     Addigo do Credor     Addigo Credor     Addigo do Credor     Ad | de Vancimento:<br>Credor:<br>Taxa de Câmbio:<br>0,0000<br>0,0000<br>0,0000 | Processo: Adorbin                                                      | Valor do D                           | ocumento:<br>0,00                                    |                                 |         |
|                                                                                                    | Emitente                                                                   | Data de Emissão                                                        |                                      |                                                      | Número Dec. Origem              | Valor   |
|                                                                                                    | ) <u>G</u>                                                                 |                                                                        | Confirmar                            | Descartar                                            |                                 | 0,00    |
| Documentos Hábeis Relacion                                                                                                    | ados                                                                       |                                                                        |                                      |                                                      |                                 | Trâmite |
|                                                                                                    | UG                                                                         |                                                                        | Número D                             | loc. Háb. Relacionado                                |                                 |         |
| Incluir Alterar Selecionados Copiar Selecionados Excluir Selecionados                                                                                                    |                                                                            |                                                                        |                                      |                                                      |                                 |         |
| *Observação                                                                                                    |                                                                            |                                                                        |                                      |                                                      |                                 |         |
|                                                                                                    |                                                                            |                                                                        |                                      |                                                      |                                 |         |
| Informações Adicionais                                                                                                    |                                                                            |                                                                        |                                      |                                                      |                                 |         |

Fonte: https://siafi.tesouro.gov.br/siafi2024/cpr-dochabil/transacoes/painel.jsf.

#### 3. Principal com orçamento

3.1. Para preencher a aba do principal com orçamento, devem ser obedecidas as instruções a seguir:

3.2 Situação: preencher com o código e descrição fornecidos: DSP001 AQUISIÇÃO DE SERVIÇOS – PESSOAS JURÍDICAS. E em seguida CONFIRMAR.

Figura 6 – Aba para colocar a situação do Principal com Orçamento

| PROCEDIMENTO OPERACIONAL PA                                                                                                    | ) (POP) UFDPar Pág.: 6 de 14    |
|----------------------------------------------------------------------------------------------------|---------------------------------|
| TÍTULO: APROPRIAÇÃO/LIQUIDAQ<br>PRESTAÇÃO DE SERVIÇOS                                                                                                    | DE DESPESA DE Nº: PRAD 08.008/A |
| Incluir Documento Hábil - INCDH                                                                                                    |                                 |
|                                                                                                    | * Campo de preentimento obri    |
| *Coligo de uO Emitente:         Norre de uO Emitente:         Moeda:         Moeda:         Moeda:         Moeda:         Moeda:         REAL (RS)           156800         UNIVERSIDADE FEDERAL DO DELTA DO PARNAÍBA         REAL (RS)         REAL (RS)         REAL (RS)           Ano:         *Tipo de Documento:         Tâu/o:         Número DH:         Número DH:           2024         NP         NOTA DE PAGAMENTO         -         - |                                 |

Salvar Rascunho Verificar Consistência Constitución

Fonte: https://siafi.tesouro.gov.br/siafi2024/cpr-dochabil/transacoes/painel.jsf.

Dados Básicos Principal Com Orçamento Principal Sem Orçamento Dedução Encargo Crédito De

Situações Principal Com Orcamento

Confirmar

3.3. Tem Contrato: Verificar se há um contrato relacionado ao processo e selecione "sim" ou "não" de acordo com a situação.

Total da Aba 0,00

3.4. Favorecido do Contrato: Inserir o CNPJ da empresa que está sendo favorecida pelo contrato.

3.5. Conta de Contrato: Utilizar a conta "8.1.2.3.1.02.01 CONTRATOS DE SERVIÇOS EM EXECUÇÃO" para classificar a despesa associada ao contrato.

3.6. Nº do Empenho: Inserir o número do empenho relacionado ao contrato.

3.7. Subelemento: Identificar e inserir o subelemento correspondente à despesa.

3.8. Conta Variação Patrimonial Diminutiva: Procurar uma variação patrimonial que corresponda ao objeto que está sendo apropriado.

3.9. Contas a Pagar: Utilizar a conta "2.1.3.1.1.04.00 CONTAS A PAGAR CREDORES NACIONAIS" para classificar a obrigação a ser paga.

3.10. Valor: Inserir o valor bruto referente a nota fiscal.

Figura 7 – Aba do principal com orçamento no Siafi Web.

| uir Documento Habii - INCDH                                                                                                    | <ul> <li>And</li> </ul>          |
|----------------------------------------------------------------------------------------------------|----------------------------------|
|                                                                                                    | * Campo de preenchimento obrigat |
| Código da UG Emitente: Moreda UG Emitente: Moreda:<br>56680 UNIVERSIDADE FEDERAL DO DELTA DO PARIAÍBA REAL (RS)                                                                                                    |                                  |
| no: "Tipo de Documento: Titulo: Número DH:<br>024 NP NOTA DE PAGAMENTO -                                                                                                    |                                  |
| 📕 Preenchimento Obrigatório 📑 Registrada 📑 Pendente de Registro                                                                                                    |                                  |
| xios Básicos Principal Com Orgamento Principal Sem Orgamento Dedução Encargo Crédito Despesa a Anular Outros Lançamentos Compensação Dados de Pagamento Centro de Custo Resumo                                                                                                    |                                  |
| Situações Principal Com Orçamento                                                                                                    | Total da Aba 0,00                |
| DSP01                                                                                                    |                                  |
| 'Shuagão: Nome da Stuagão:                                                                                                    |                                  |
| ulusiyau le serviços - resous juklukas                                                                                                    |                                  |
| Tem Contrato? (VAC 🗸 ] Despesa Antecipada? (VAC 🗸                                                                                                    |                                  |
| *UG do Empenti SM None da UG do Empento:<br>156660 (g                                                                                                    |                                  |
|                                                                                                    |                                  |
| Item Registrado                                                                                                    |                                  |
| *Nº do Empenho         *Subelemento         *Liquidado?         * Conta Variação Patrimonial Diminutiva         * Contas a Pagar           Q         Q         Image: Solution of the solution of the s | *Valor 0,00                      |
| Confirmar Descartar                                                                                                    |                                  |
|                                                                                                    |                                  |

Fonte: https://siafi.tesouro.gov.br/siafi2024/cpr-dochabil/transacoes/painel.jsf.

#### 4. Dedução

| PROCEDIMENTO OPERACIONAL PADRÃO                         | <b>) (PO</b> | P) UFDF | Par | Pág.: 7 de 14    |
|---------------------------------------------------------|--------------|---------|-----|------------------|
| TÍTULO: APROPRIAÇÃO/LIQUIDAÇÃO<br>PRESTAÇÃO DE SERVIÇOS | DE           | DESPESA | DE  | №: PRAD 08.008/A |

4.1. Situação: Retenção de Impostos Federais: DDF025 - RETENÇÃO IMPOSTOS E CONTRIBUIÇÕES - IN RFB 1234-2012 - EFD- REINF R-4020.

Figura 8 - Aba para colocar a situação da Dedução

| ncluir Documento Hábil - INCDH                                                                 |                                                                                                    | <li>2 Ajuda</li>                    |
|------------------------------------------------------------------------------------------------|----------------------------------------------------------------------------------------------------|-------------------------------------|
|                                                                                                |                                                                                                    | * Campo de preenchimento obrigatóri |
| *Código da UG Emitente: Nome da UG Emitente:<br>156680 UNIVERSIDADE FEDERAL DO DELTA DO PARNA! | Moeda:<br>BA REAL(RS)                                                                                   |                                     |
| Ano: "Tipo de Documento: Título: Núme<br>2024 NP NOTA DE PAGAMENTO -                           | s DH:                                                                                                   |                                     |
|                                                                                                | 📕 Preenchimento Obrigatório 📑 Registrada 🗮 Pendente de Registro                                         |                                     |
| Dados Básicos Principal Com Orçamento Principal Sem Orçamento Dedução Er                       | cargo Crédito Despesa a Anular Outros Lançamentos Compensação Dados de Pagamento Centro de Custo Resumo |                                     |
| "Situação:                                                                                     |                                                                                                    | E Total da Aba 0,00                 |
|                                                                                                | Salaz Rasanho Verificar Consistencia Benistrar                                                          |                                     |

Fonte: https://siafi.tesouro.gov.br/siafi2024/cpr-dochabil/transacoes/painel.jsf.

4.1.1. Data de Vencimento/Pagamento: A data limite para o pagamento é o dia 20 do mês seguinte ao evento gerador, mas caso essa data caia em um final de semana ou feriado, deve ser antecipada para o dia útil anterior

4.1.2. Código de Recolhimento e Natureza de Rendimento: O código de recolhimento (17xxxx) deve ser escolhido de acordo com o tipo de rendimento que está sendo pago. Para encontrar o código correto, consulte o Anexo 1 da Instrução Normativa 1234/2012 da Receita Federal

4.1.3. Recolhedor: Informar o CNPJ da empresa responsável pelo recolhimento do tributo.

4.1.4. Base de Cálculo: Inserir o valor bruto total da Nota Fiscal.

4.1.5. Valor da Receita: Selecionar o símbolo de porcentagem para que o sistema calcule automaticamente o valor da retenção de acordo com o código de recolhimento e a natureza do rendimento. Após isso, confirmar o valor.

| PROCEDIMENTO OPERACIONAL PADRÃ                          | 0 (PO | P) UFDI | Par | Pág.: 8 de 14     |
|---------------------------------------------------------|-------|---------|-----|-------------------|
| TÍTULO: APROPRIAÇÃO/LIQUIDAÇÃO<br>PRESTAÇÃO DE SERVIÇOS | DE    | DESPESA | DE  | Nº: PRAD 08.008/A |

### Figura 8 – Aba da Dedução no Siafi Web

| "Código da UG Emitente: Nome da UG Emitente: Meeda:<br>156680 UNIVERSIDADE FEDERAL DO DELTA DO PARNAÍBA REAL (RS)                                                                                                    |                                               |
|----------------------------------------------------------------------------------------------------|-----------------------------------------------|
| Ano: "Tipo de Documento: Título: Número DH:<br>2024 NP NOTA DE PAGAMENTO -                                                                                                    |                                               |
| 🖉 Preenchimento Obrigatório 📑 Registrada 📑 Pendente de Registro                                                                                                    |                                               |
| Dados Básicos   Prinopal Com Orgamento   Prinopal Sem Orgamento   Dedução   Encargo   Crédito   Despesa a Anular   Outos Langamentos   Compensação   Dados de Pagamento   Cento de Custo   Resumo                                                                                                    |                                               |
| Item Registrado                                                                                                    | Total da Aba 0,00                             |
| Situação:     Nome da Situação:       DDP025     RETENÇÃO IMPOSTOS E CONTRIBUIÇÕES - IN RFB 124/2012 - EFD-REINF R-4020       "UG Pagardona:     Data de Vanimento:       "UG Pagardona:     Data de Vanimento:       "UG Pagardona:     Data de Vanimento:       "UG Pagardona:     "Ada de Vanimento: | Vator 0.00                                    |
| Acréscimos?                                                                                                    |                                               |
| Lista de Recolhedores                                                                                                    |                                               |
| Seq     Resolvedor     Bases de Cálculo     Multa       1     0,00     0,00 Million                                                                                                    | evul<br>0,00 0,00 0,00 0,00 0,00 0,00 0,00 0, |
| Confirmar Descartar                                                                                                    |                                               |
| Relacionamentos Relacionamento Manual                                                                                                    |                                               |

Fonte: <u>https://siafi.tesouro.gov.br/siafi2024/cpr-dochabil/transacoes/painel.jsf</u>.

4.1.6. Para preencher a aba de PRÉ-DOC, devem ser seguidas as instruções abaixo:

4.1.6.1. Recurso: Selecionar 1 - Com Cota do Orçamento do Exercício, pois o empenho é deste ano.

4.1.6.2. Período de Apuração: O período de apuração deve ser definido como o último dia do mês atual, refletindo o mês em que o pagamento ocorreu.

4.1.6.3. Processo: Inserir o número do processo relacionado a retenção.

4.1.6.4. Vinculação: digitar 400

4.1.6.5. Observação: Deve-se preencher com a descrição: RETENÇÃO DE TRIBUTOS FEDERAIS DA NOTA FISCAL Nº [XXX], CONTRATO Nº [XXX], PROCESSO Nº [XXX]. Preencha os campos entre colchetes com as respectivas informações da nota fiscal, do contrato e do processo correspondente. Após isso confirmar.

| PROCEDIMENTO OPERACIONAL PADRÃ                          | 0 (PO | P) UFDF | Par | Pág.: 9 de 14     |
|---------------------------------------------------------|-------|---------|-----|-------------------|
| TÍTULO: APROPRIAÇÃO/LIQUIDAÇÃO<br>PRESTAÇÃO DE SERVIÇOS | DE    | DESPESA | DE  | Nº: PRAD 08.008/A |

#### Figura 9 – Aba do Pré Doc da Dedução.

| 025                              | Data de Vencimento<br>20/09/2024 | Data de Pagamento<br>20/09/2024 | Valor<br>220,37          |            | Valor Compensado<br>0,00 |
|----------------------------------|----------------------------------|---------------------------------|--------------------------|------------|--------------------------|
| de DARF<br>F Numerado<br>omposto |                                  |                                 |                          |            |                          |
| eita:<br>7<br>culação:<br>]      | *Recurso:                        | PARI<br>Pi                      | F<br>eríodo de Apuração: | Process    | 50:                      |
| SeqRec                           | olbador Base de                  | Cálculo Valor da Re             | eceita M                 | ulta Juros | Total Recolhido          |
| 1                                |                                  | 3.766,94                        | 220,37                   | 0.00 0.00  | 220,37                   |
|                                  |                                  |                                 |                          |            | Total Pré-Doc: 220,3     |
| rvação                           |                                  |                                 |                          |            |                          |
|                                  |                                  |                                 |                          |            |                          |
|                                  |                                  |                                 |                          |            |                          |

Fonte: https://siafi.tesouro.gov.br/siafi2024/cpr-dochabil/transacoes/painel.jsf.

4.2. SITUAÇÃO - Retenção de Contribuição Previdenciária: DDF021 - RETENÇÃO PREVIDENCIÁRIA RECOLHIDA POR DARF NUMERADO, Conforme a figura 8.

4.2.1. Data de Vencimento/Pagamento: A data limite para o pagamento é o dia 20 do mês seguinte ao evento gerador, mas caso caia em um final de semana ou feriado, deve ser antecipada para o dia útil anterior.

4.2.2. Código de Recolhimento DARF: 1162.

4.2.3. Base de Cálculo: Inserir o valor referente a mão de obra na Nota Fiscal.

4.2.4. Valor da Receita: Selecionar o símbolo de porcentagem e insira o valor de 11% para que o sistema calcule automaticamente o valor da retenção. Após isso, confirmar o valor.

PROCEDIMENTO OPERACIONAL PADRÃO (POP)UFDParPág.: 10 de 14TÍTULO:APROPRIAÇÃO/LIQUIDAÇÃODEDESPESADEPRESTAÇÃO DE SERVICOSNº: PRAD 08.008/A

4.2.5. Para preencher o PRÉ-DOC da dedução, devem ser seguidos os passos adiante expostos:

4.2.5.1. Recurso: Selecionar 1 - Com Cota do Orçamento do Exercício, pois o empenho é deste ano.

4.2.5.2. Período de Apuração: escolher o último dia do mês em que a nota fiscal foi gerada.

4.2.5.3. Vinculação: 400

4.2.5.4. Observação: Deve-se preencher com a descrição: RETENÇÃO DE CONTRIBUIÇÃO PREVIDENCIÁRIA DA NOTA FISCAL Nº [XXX], CONTRATO Nº [XXX], PROCESSO Nº [XXX]. Preencha os campos entre colchetes com as respectivas informações da nota fiscal, do contrato e do processo correspondente. Após isso confirmar.

#### Figura 10 – Aba do Pré Doc da Dedução.

| ução<br>025                        | Data de Ve<br>20/09/2024 | ncimento<br>1               | Data de Pagamento<br>20/09/2024 | Valor<br>220,37 | Va<br>0,0     | lor Compensado<br>00                               |
|------------------------------------|--------------------------|-----------------------------|---------------------------------|-----------------|---------------|----------------------------------------------------|
| de DARF<br>R Numerado<br>omposto   |                          |                             |                                 |                 |               |                                                    |
| ceita:<br>17<br>noulação:          | R<br>L                   | ecurso:                     | DARF<br>*Período de Apur        | ação:<br>]      | Processo:     |                                                    |
|                                    |                          |                             |                                 |                 |               |                                                    |
| Seq R                              | Recolhedor               | Base de Cálculo             | Valor da Receita                | Multa           | Juros         | Total Recolhido                                    |
| Seq R<br>1 13245525000             | Recolhedor<br>)139       | Base de Cálculo<br>3.766,94 | Valor da Receita<br>220,37      | Multa<br>0,00   | Juros<br>0.00 | Total Recolhido<br>220,37                          |
| Seq F<br>1 13245525000<br>iervação | Recolhedor<br>)139       | Base de Câlculo<br>3.700,94 | Valor da Receita<br>220,37      | Multa<br>0,00   | Juros<br>0,00 | Total Recolhido<br>220,37<br>Total Pré-Doc: 220,37 |

Fonte: https://siafi.tesouro.gov.br/siafi2024/cpr-dochabil/transacoes/painel.jsf.

4.3. SITUAÇÃO 3 - Retenção de ISS: DDR001 - RETENÇÕES DE IMPOSTOS RECOLHIDOS POR DAR.

4.3.1. Data de Vencimento: Definir a data de vencimento para o último dia do mês seguinte.

4.3.2. Data de Pagamento: Definir a data de pagamento para o último dia do mês seguinte.

4.3.3. Código do Município: Informar o código do município onde o serviço foi prestado com<br/>base no Código dos Municípios no SIAFI

| PROCEDIMENTO OPERACIONAL PADRÃO                         | ) <b>(PO</b> | P) UFDF | Par | Pág.: 11 de 14    |
|---------------------------------------------------------|--------------|---------|-----|-------------------|
| TÍTULO: APROPRIAÇÃO/LIQUIDAÇÃO<br>PRESTAÇÃO DE SERVIÇOS | DE           | DESPESA | DE  | Nº: PRAD 08.008/A |

(<u>https://cnm.org.br/cms/images/stories/Links/16062014\_Codigo\_SIAFI\_municipio.pdf</u>). No caso de Parnaíba, utilize o código 1153.

4.3.4. Código de Receita: Utilizar o código 3148.

4.3.5. Valor Principal: Inserir o valor que consta na Nota Fiscal referente ao ISS (Imposto Sobre Serviços).

### Figura 11. Aba da dedução do ISS

| Situação:         Nome da Situação:           DDR001         RETENÇÕES DE IMPOSTOS RECOLHÍVEIS POR DAR      |                              |             |       |       |
|----------------------------------------------------------------------------------------------------|------------------------------|-------------|-------|-------|
| *UG Pagadora:         Data de Vencimento:         Data de Pagamento:         * Código do M           156680 | unicípio * Código de Receita |             | Valor | 0,00  |
| Acréscimos                                                                                                  |                              |             |       |       |
| Possui Acréscimos? NÃO 🗸                                                                                    |                              |             |       |       |
| Lista de Recolhedores                                                                                       |                              |             |       |       |
| Seq Recolhedor                                                                                              | Valor <sup>P</sup> rincipal  | Multa       |       | Juros |
| 1                                                                                                    |                              | 0,00        | 0,00  | 0,00  |
| Valores                                                                                                    | Totais                       | 0.00        | 0,00  | 0.00  |
|                                                                                                    | Confirmar                    | Descartar   |       |       |
| Relacionamentos                                                                                             |                              |             |       |       |
|                                                                                                    | Relacionam                   | ento Manual |       |       |
|                                                                                                    | Confirmar                    | Descartar   |       |       |

Fonte: https://siafi.tesouro.gov.br/siafi2024/cpr-dochabil/transacoes/painel.jsf.

4.3.6. Para preencher a aba de PRÉ-DOC da dedução, devem ser seguidos os passos abaixo:

4.3.6.1. UG Tomadora do Serviço: Preencher com o código 156680.

4.3.6.2. Recurso: Selecionar 1 - Com Cota do Orçamento do Exercício, pois o empenho é deste ano.

4.3.6.3. Referência:

4.3.6.3.1. Mês: Informar o mês em que a nota fiscal foi emitida.

4.3.6.3.2. Ano: Informar o ano em que a nota fiscal foi emitida.

4.3.6.4. Número da NF/Recibo: Registrar o número que consta na nota fiscal.

4.3.6.5. Data da Emissão da NF: Incluir a data de emissão que consta na nota fiscal

4.3.6.6. Município da NF: Informar o código do município onde a nota fiscal foi emitida com base no Código dos Municípios no SIAFI

4.3.6.7. Alíquota da NF: Inserir a alíquota que consta na nota fiscal.

4.3.6.8. Valor da NF: Inserir o valor bruto total da nota fiscal.

4.3.6.9. Observação: Preencher com a descrição: RETENÇÃO DE ISS DA NOTA FISCAL nº [XXX], CONTRATO [XXX], PROCESSO [XXX].

| PROCEDIMENTO OPERACIONAL PADRÃO                         | D (PO | P) UFDF | Par | Pág.: 12 de 14   |
|---------------------------------------------------------|-------|---------|-----|------------------|
| TÍTULO: APROPRIAÇÃO/LIQUIDAÇÃO<br>PRESTAÇÃO DE SERVIÇOS | DE    | DESPESA | DE  | №: PRAD 08.008/A |

### Figura 12 – Aba do Pré Doc. da Dedução.

|                                                                                                    |                                  |                                |                  |                          | 0                        |
|----------------------------------------------------------------------------------------------------|----------------------------------|--------------------------------|------------------|--------------------------|--------------------------|
| Dedução<br>DDR001                                                                                                    | Data de Vencimento<br>30/09/2024 | Data de Pagament<br>30/09/2024 | 0                | Valor<br>0,10            | Valor Compensado<br>0,00 |
| DAR<br>Município Favorecido:<br>1153                                                                                                    | Receita:<br>3148                 | 'Recurso:                      |                  | Referência:<br>Mês Anc V |                          |
| Informações do Recolhimento UG Tomadora do Serviço:     Informações do Recolhimento UG Tomadora do NF/Recibo:     Série da NF:     O,000 |                                  |                                | Munic/pio da NF: | F.                       |                          |
| Seq Recolher                                                                                                    | dor                              | Valor Principal                | Multa            | Juros                    | Total Recolhido          |
| 1                                                                                                    |                                  | 0.10                           | 0.00             | 0.00                     | 0.10                     |
| "Observação                                                                                                    |                                  |                                |                  |                          | Total Pré-Doc: 0.10      |
|                                                                                                    |                                  | Confirm                        | nar Retornar     |                          |                          |

Fonte: https://siafi.tesouro.gov.br/siafi2024/cpr-dochabil/transacoes/painel.jsf.

#### 5. Dados do pagamento

- 5.1. Favorecido: Informar o CNPJ da empresa.
- 5.2. Valor: Colocar o valor líquido.
- 5.3. Após isso, clicar em confirmar.

#### Figura 13 - Aba dos Dados de Pagamento

| cluir Documento Hábil - INCDH                                                                                                    |                                      | <li>Aju</li>                    |
|----------------------------------------------------------------------------------------------------|--------------------------------------|---------------------------------|
|                                                                                                    |                                      | * Campo de preenchimento obriga |
| *Código da UG Emitente:         Nome da UG Emitente:         Moeda:           156680         UNIVERSIDADE FEDERAL DO DELTA DO PARNAÍBA         REAL (RS)                   |                                      |                                 |
| Anc: "Tipo de Documento: Tibulo: Número DH:<br>2024 NP NOTA DE PAGAMENTO -                                                                                                 |                                      |                                 |
| 🖉 Preenchimento Obrigatório 📑 Registrada 📑 Pender                                                                                                    | nte de Registro                      |                                 |
| Dados Básicos   Principal Com Orgamento   Principal Sem Orgamento   Dedugão   Encargo   Crédito   Despesa a Anular   Outros Langamentos   Compensação   Dados de Pagamento | Centro de Custo Resumo               |                                 |
| C Grupo Principal                                                                                                    |                                      |                                 |
| Código da UG Pagadora Nome da UG Pagadora<br>156600 UNIVERSIDADE FEDERAL DO DELTA DO PARNAÍBA                                                                              | Valor Líquido de Pagamento: 3.004,45 |                                 |
| Data de Vencimento Data de Pagamento 3009/2024 B0//09/2024                                                                                                    |                                      |                                 |
| Lista de Favorecidos                                                                                                    |                                      |                                 |
| Favorecido Valor                                                                                                    | Valor Realizado                      | Pré-Doc                         |
| Q                                                                                                    | 0.00                                 | Pré-Doc                         |
| Confirmar Descartar                                                                                                    |                                      |                                 |
|                                                                                                    |                                      |                                 |
| Salvar Rascunho Verificar Consistência Registrar                                                                                                    | Copiar de                            |                                 |

Fonte: https://siafi.tesouro.gov.br/siafi2024/cpr-dochabil/transacoes/painel.jsf.

5.4. Para preencher a aba de PRÉ DOC do pagamento, é preciso obedecer os passos abaixo: 5.4.1. Tipo de OB: Selecionar OB Crédito.

5.4.2. Processo: Completar com o número do processo relacionado.

| PROCEDIMENTO OPERACIONAL PADRÃO                         | ) (POI | P) UFDF | Par | Pág.: 13 de 14   |
|---------------------------------------------------------|--------|---------|-----|------------------|
| TÍTULO: APROPRIAÇÃO/LIQUIDAÇÃO<br>PRESTAÇÃO DE SERVIÇOS | DE     | DESPESA | DE  | №: PRAD 08.008/A |

5.4.3. Banco, Agência e Conta: Clicar na lupa, buscar os dados bancários já cadastrados e selecionar os que correspondem às informações no processo.

5.4.4. Observação: Preencher com a descrição: PAGAMENTO DE NOTA FISCAL Nº [XXX] REFERENTE A PRESTAÇÃO DE SERVIÇO [XXXX] PROCESSO Nº [XXXX].

5.4.5. Por fim, clicar em confirmar.

| OB Crédito                               |                                  |                                 |                   | 0                        |
|------------------------------------------|----------------------------------|---------------------------------|-------------------|--------------------------|
| Líquido                                  | Data de Vencimento<br>30/09/2024 | Data de Pagamento<br>30/09/2024 | Valor<br>6.716,78 | Valor Compensado<br>0,00 |
| Tipo de OB OB Crédito                    | Valor Pré-Doc<br>6.716,78        | Valor Realizado<br>0,00         | Docs Gerados      |                          |
| OB<br>*Favoracido                        | Nome                             |                                 | Processo          | Tava de nâmbio:          |
| Número da Lista:                         | CII:                             |                                 |                   | 0,0000                   |
| Domicilio Bancário do Favorecido -       |                                  |                                 |                   |                          |
| Banco:                                   | Agência:                         | Conta:                          |                   |                          |
| Domicílio Bancário do Pagador     Banco: | Agência:                         | Conta:                          |                   |                          |
|                                          |                                  | UNICA                           |                   |                          |
| *Observação                              |                                  |                                 |                   |                          |
|                                          |                                  |                                 |                   |                          |
|                                          |                                  |                                 |                   |                          |
|                                          |                                  | Confirmar                       |                   |                          |

Figura 14 – Aba do Pré Doc. do Pagamento.

Fonte: https://siafi.tesouro.gov.br/siafi2024/cpr-dochabil/transacoes/painel.jsf.

### 6. Centro de custos

6.1. Para preencher a aba do centro de custos, deve-se seguir as instruções abaixo:

- 6.2. Selecionar todas Situações.
- 6.3. Referência: mês da competência que o serviço foi prestado.
- 6.4. UG Beneficiada: digitar 156680.

6.5. O usuário deve clicar em "Registrar" concluindo o registro, na sequência o sistema gerará o "Número do Documento Hábil Registrado".

| PROCEDIMENTO OPERACIONAL PADRÃO (POP) UFDPar                         | Pág.: 14 de 14      |
|----------------------------------------------------------------------|---------------------|
| TÍTULO: APROPRIAÇÃO/LIQUIDAÇÃO DE DESPESA D<br>PRESTAÇÃO DE SERVIÇOS | E Nº: PRAD 08.008/A |

#### Figura 15 - Aba do Centro de Custos

| Resumo         | Campo de preendoimento porta          |
|----------------|---------------------------------------|
| Resumo         | Centro de Custo a Informar 150.150,44 |
| Resumo         | * Campo de preendomento parig         |
| Resumo         | Centro de Custo a Informar 150.150,44 |
| Resumo         | Centro de Custo a Informar 156.150,44 |
|                | Contro de Casto a informar 150.150,44 |
|                | Centro de Custo Informado 0.00        |
|                | Total apropriado: 156.150,44          |
|                |                                       |
| Valor a Alocar | Valor Custo                           |
|                |                                       |
| 156.150,44     |                                       |
|                | Total de Custo: 0,00                  |
|                | Valor a Alocar<br>156-150,44          |

Fonte: https://siafi.tesouro.gov.br/siafi2024/cpr-dochabil/transacoes/painel.jsf.

## G – <u>REFERÊNCIAS</u>

BRASIL. **Receita Federal do Brasil - Instrução Normativa RFB nº 1234**, de 11 de janeiro de 2012. Dispõe sobre os procedimentos relativos ao Imposto de Renda Retido na Fonte (IRRF). Diário Oficial da União: seção 1, Brasília, DF, 12 jan. 2012. Disponível em: <u>http://normas.receita.fazenda.gov.br/sijut2consulta/link.action?idAto=37200</u>. Acesso em: 28 ago. 2024.

BRASIL. Lei n.º 4.320, de 17 de março de 1964. Estatui Normas Gerais de Direito Financeiro para elaboração e controle dos orçamentos e balanços da União, dos Estados, dos Municípios e do Distrito Federal. Diário Oficial da União: Brasília, DF, 23 mar. 1964. Disponível em: <u>https://www.planalto.gov.br/ccivil\_03/leis/l4320.htm</u>. Acesso em: 2 set. 2024.

### H - ANEXOS

Não Aplicável (N.A).

## I – <u>HISTÓRICO</u>

| ІТЕМ                | ALTERAÇÃO           |
|---------------------|---------------------|
| Não Aplicável (N.A) | Não Aplicável (N.A) |